# Inschrijven als teamlid

Heb je na het lezen van deze uitleg nog vragen, of heb je hulp nodig bij het inschrijven, mail dan naar <u>deelnemers@alpedhuzes.nl</u>.

Als je als teamlid deelneemt aan Alpe d'HuZes nodigt de teamcaptain je hiervoor uit. Je ontvangt dan op het mailadres, wat is ingevoerd door teamcaptain, de volgende mail;

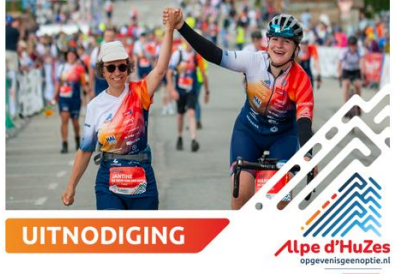

Beste je naam,

<u>Naam teamcaptain</u> van <u>teamnaam</u> heeft je uitgenodigd voor Alpe d'HuZes 2025. Doe jij ook mee met <u>teamnaam</u>? Wil jij via de bijgaande link jouw gegevens en inschrijving compleet maken? *Hier komt de link te staan.....* 

Het systeem kent via de teamcaptain jouw mailadres al. Je dient dit mailadres eerst te verifiëren. Als je al een account hebt, dan kun je bij de volgende stap inloggen.

Per e-mailadres kan maximaal 1 persoon worden ingeschreven.

Veel succes en we houden contact!

### Met vriendelijke groet, Stichting Alpe d'HuZes

Heb je nog vragen? Kijk dan bij Veelgestelde vragen of mail naar deelnemers@alpedhuzes.nl

1. Klik op de link in de mail, je krijgt het volgende scherm te zien:

Bevestig je e-mailadres om te beginnen

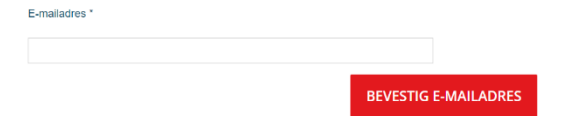

2. Vul het E-mailadres in waarop je de mail met link en uitnodiging hebt ontvangen. Klik op de button BEVESTIG E-MAILADRES. Je krijgt dan het volgende scherm te zien:

| Meedoen aan Alpe d'HuZes is leuk, maar niet vrijblijvend. Voordat je je inschrijft, vragen we jou akkoord te ga<br>de volgende beloftes:         | an met |
|----------------------------------------------------------------------------------------------------|--------|
| 1. Ik doe mee omdat ik wil bijdragen aan het onderzoek naar kanker én naar de verbetering van kwaliteit<br>van leven van mensen met kanker.      | ~      |
| 2. lk zet mezelf maximaal in om een donatiebedrag van 2.500 euro of meer op te halen.                                                            | ~      |
| <ol> <li>Alle donaties en financiële voordelen die voortvloeien uit acties voor Alpe d'HuZes, maak ik over naar<br/>mijn actiepagina.</li> </ol> | ~      |
| 4. Mijn startnummer draag ik niet over aan een ander persoon.                                                                                    | ~      |
| 5. Op de koersdag draag ik de door mij bestelde en uitgereikte koerskleding van Alpe d'HuZes.                                                    | ~      |
| IK GA AKKOORD MET<br>DE TOEZEGGING                                                                                                    |        |

Lees dit door en klik op de button 'Ik ga akkoord met de toezegging'

## TOEZEGGING

| Je komt | nu aan bij <u>STAP 1;</u> |          |   |                   |                |
|---------|---------------------------|----------|---|-------------------|----------------|
|         |                           | 1        | 2 | OPTIONAL DONATION |                |
|         |                           |          |   |                   |                |
|         |                           |          |   |                   |                |
|         | MAAK EEN ACCC             | DUNT AAN |   | IK HEB /          | AL EEN ACCOUNT |
|         |                           |          |   |                   |                |

Klik op Ik heb al een account als je tijdens een eerdere editie al deelgenomen hebt. Je hoeft dan niet opnieuw je persoonlijke gegevens in te vullen

Je vult hier je persoonlijke gegevens in. In deze uitleg gaan we ervan uit dat je nog niet eerder deelgenomen hebt.

3. Bij het volgende invulveld vul je de volgende gegevens in:

|                                                                   |                                                                         | Pe                                                   | rsoonlijke de                                                                  | tail                           | s                                                                |                                                                                 |
|-------------------------------------------------------------------|-------------------------------------------------------------------------|------------------------------------------------------|--------------------------------------------------------------------------------|--------------------------------|------------------------------------------------------------------|---------------------------------------------------------------------------------|
| Voornaam *                                                        |                                                                         |                                                      | Tussenvoegsel                                                                  | A                              | chternaam *                                                      |                                                                                 |
|                                                                   |                                                                         |                                                      |                                                                                |                                |                                                                  |                                                                                 |
| E-mailadres *                                                     |                                                                         |                                                      | Wacht                                                                          | twoo                           | ord*                                                             |                                                                                 |
| Vul een geldig e                                                  | -mailadres in                                                           |                                                      | Dit is e                                                                       | en ve                          | erplicht veld                                                    |                                                                                 |
| Telefoonnumm                                                      | er (voorkeur mo                                                         | obiel) *                                             | Gebo                                                                           | orted                          | latum *                                                          |                                                                                 |
| <b>C</b>                                                          | +31                                                                     |                                                      | dd                                                                             |                                | mm                                                               | ууууу                                                                           |
| Geslacht                                                          |                                                                         |                                                      |                                                                                |                                |                                                                  |                                                                                 |
| Man                                                               | Vrouw An                                                                | ders                                                 |                                                                                |                                |                                                                  |                                                                                 |
| Stichting Alpe<br>nieuwsbrieve<br>hebben. Stich<br>gebruikt het ( | e d'HuZes en k<br>en, berichten e<br>nting Alpe d'Hu<br>ook niet voor a | WF Kanke<br>en uitnodig<br>uZes verstr<br>andere doe | rbestrijding mog<br>ingen te sturen o<br>ekt mijn e-maila<br>eleinden. Let op: | en n<br>die n<br>dres<br>als j | mijn e-mailac<br>met Alpe d'Hu<br>s niet aan an<br>je niet akkoo | lres gebruiken om m<br>uZes te maken<br>dere partijen en<br>rd gaat, kun je ook |
|                                                                   |                                                                         |                                                      | C                                                                              |                                | work ontward                                                     |                                                                                 |
| geen verdere                                                      | informatie ov                                                           | /er je deelr                                         | iame of vrijwillig                                                             | ersw                           | verk ontvang                                                     | en.                                                                             |

- je voor- en achternaam
- je e-mailadres
- een wachtwoord (dat heb je later bijv. nodig om te kunnen inloggen op de teampagina)
- je mobiele telefoonnummer
- je geboortedatum
- je geslacht
- je akkoord voor het gebruik van je e-mailadres
- 4. Bij het volgende invulveld vul je de volgende gegevens in:

|            | P            | ostadres * |                            |
|------------|--------------|------------|----------------------------|
| Postcode * | Huisnummer * |            |                            |
| Postcode   | Huisnummer   | ZOEK ADRES | Vul het adres handmatig in |

Je adres, postcode, woonplaats en provincie

#### Contactgegevens

Vul de gegevens in van een contactpersoon in noodgevallen

| Achternaam contactpersoon *   |
|-------------------------------|
| Jouw relatie tot deze persoon |
|                               |

- voor- en achternaam van iemand die wij kunnen bellen in nood
- telefoonnummer van deze persoon (graag een mobielnummer opgeven)
- relatie van deze persoon tot jou
- 5. Ook vragen we of je al weet hoe je naar Frankrijk reist.

| Auto<br>BRANDSTO<br>ELEKTRISCI<br>HYBRIDE | F ELEKTR<br>H BRAND  | or<br>ISCH<br>STOF | Vliegtuig |
|-------------------------------------------|----------------------|--------------------|-----------|
| Bus                                       | Tre                  | in .               | Fiets     |
|                                           | Ik weet het nog niet | Anders nameliji    | k         |
| lk stap in bij iemand a<br>Ja             | nders in             |                    |           |

 Daarnaast vragen we jou om akkoord te geven voor de AVG-verklaring en Deelnemersreglement.
 Ook kan je hier aangeven dat je tijdens de koersweek vrijwilligerswerk wilt doen.

|                           |  | Aanvullende informatie                                                                                                    |
|---------------------------|--|----------------------------------------------------------------------------------------------------|
| Dit is een verplicht veld |  | Deelnemersreglement *<br>Ik heb kennis genomen van het <u>Deelnemersreglement</u> van de<br>stichting Alpe d'HuZes en zal hiermee in overeenstemming<br>handelen.                                          |
| Dit is een verplicht veld |  | AVG *<br>Ik ga akkoord met het <u>Privacyreglement</u> in het kader van de<br>Algemene Verordening Gegevensbescherming.<br>Ja, Ik wil me ook aanmelden als vrijwilliger tijdens de koersweek in Frankrijk. |

## Bij Stap 2 ga je aan de slag met jouw persoonlijke actiepagina.

- 7. Hier maak je jouw persoonlijke actiepagina. We gaan ervan uit dat je minimaal 2500 euro aan donaties ophaalt. Dit kan ook gezamenlijk met het team, het teamtotaal telt.
  - Vul in of en hoe vaak je al eerder aan Alpe d'HuZes hebt meegedaan.
  - Vul de activiteit in en het aantal verwachte beklimmingen
  - Beschrijf waarom je meedoet aan Alpe d'HuZes.
  - Upload een leuke (actie)foto van jezelf.

| Mijn pagina                |         |
|----------------------------|---------|
| Mijn streefbedrag          |         |
| € 2500                     |         |
| Aantal jaren eerder deelge | nomen * |
| - maak een keuze -         | Ŧ       |
|                            |         |
|                            |         |
|                            |         |
| Wijze van deelna           | me *    |
| Fietsen & Wandelen         | •       |
| Aantal beklimmin           | gen *   |
|                            |         |

Voeg een persoonlijke foto, paginatitel en omschrijving toe

Dit wordt getoond op je actiepagina. (Dit kan altijd gewijzigd worden)

|              | Waarom ik meedoe aan Alpe d'HuZes                                                                                                    |
|--------------|----------------------------------------------------------------------------------------------------|
| 6            | lk doe mee aan Alpe d'HuZes omdat ik geloof dat wij<br>samen kunnen werken aan een wereld waarin je niet<br>meer doodgaat aan kanker, wil jij mij steunen? |
| PROFIEL FOTO |                                                                                                    |

Bij Stap 3 krijg je de mogelijkheid om een eigen donatie over te maken naar jouw actiepagina.

Start direct je wervingsacties

| €26  | oe nu een zelfdonatiel Kies 1 var<br>een financieel 'duwije' in de<br>rug voor het versnellen van<br>kankeronderzoek | n de 4 bedragen<br>€66 | of kies je eigen bedrag.<br>een stimulans voor jonge<br>talentvolle onderzoekers om<br>nieuwe opkossingen voor<br>kanker te vinden |
|------|----------------------------------------------------------------------------------------------------|------------------------|----------------------------------------------------------------------------------------------------|
| €106 | een bijdrage die extra<br>kansen creëert voor<br>baanbrekende<br>onderzoeksideeën                                    | €206                   | zoveel onderzoeken zijn al<br>gefinancierd met donaties<br>aan het Alpe d'HuZes/KWF-<br>Fonds                                      |
|      | Ander bed                                                                                                    | SENDE                  |                                                                                                    |

Als laatste kom je vervolgens op de betaalpagina voor het overmaken van het inschrijfgeld en de eventuele eigen donatie

| samenvalung                                                                                                    |                                                                                                    |
|----------------------------------------------------------------------------------------------------|----------------------------------------------------------------------------------------------------|
| Inschrijfgeld                                                                                                    | €140,00                                                                                                    |
| Donatie                                                                                                    | €0,00                                                                                                    |
| Heb je een promotiecode?                                                                                                    |                                                                                                    |
|                                                                                                    |                                                                                                    |
| Debalantias                                                                                                    |                                                                                                    |
| Betaalopties                                                                                                    |                                                                                                    |
|                                                                                                    |                                                                                                    |
| E-mailadres                                                                                                    |                                                                                                    |
| Volledine naam                                                                                                    |                                                                                                    |
| Voor- en achternaam                                                                                                    |                                                                                                    |
| Nadat je de gegevens hebt ingediend, word je omgeleid naar                                                                                                    | een veilige locatie om de volgende                                                                                                    |
| stappen te voltooien.                                                                                                    |                                                                                                    |
| Stappen to voltonien.           Door je betaalgegevens op te geven en deze betaling te bevestigen, geef je toeste           Stripe, crue betaaldenstverlener, en/of aan FPIID, de lokale diemberlener van Stri                                                                                                    | mming aan (A) Stichting Alpe d'HuZes en<br>jee, een opdracht te sturen aan je bank om je                                                                                                    |
| stappen to voltooian.           Door je betadgegevens op te geven en daze betaling te bevestigen, geef je toeste           Stripe, om te betadienstverlener, myld aan 1990, de tokak demoterelener van Stri<br>kenning te doktieren en aan tijk bekar oon je rekening te doktieren in overeende<br>op terughstaling door je beek volgens de met je beek overeegekomen voorwaan                                                                                                    | mming wan (A) Stichting Alpe d'HuZes en<br>pe, een opdracht te sturen wan je bank om je<br>mming met deze opdracht. Je hebt het recht<br>den. Een vezzeek tot terugbeteling moet                                                                                                    |
| stpppen to voltooien. Dare je bavestigen, geel je lander<br>generaties of the state of the state state of the strength of the state<br>of the state of the state of the state of the state of the state<br>when it is babilitated with the state of the state of the state of the<br>state of the state of the state of the state of the state of the state<br>worder in patient binners. If when word de datam warenge je indening is guideling<br>wordering die je kan charged met met the state of the state of the state<br>worder in patient binners. If when word de datam warenge je indening is guideling<br>wordering die je kan charged met state of the state of the state of the state<br>desharing of the je kan charged met state. It state of the state of the state<br>desharing of the je kan charged met je state. | rming aan (A) Stichting Alpe d'HuZes en<br>pe, een opdracht te stuere aan je bark om je<br>mming met daze opdracht. Je hebt het recht<br>des Ean vezzek tot tensgleteling moet<br>erd. Je rechten worden uitgelegd in een<br>jen voor de uitsoering van toekomstige                                              |
| stopport to voltoolen. Date je barestigen gener en deze lateling te barestigen, gene je tanete<br>lange, nore batestandernee, mojd aan 7010, de blade demotorierer van bit<br>rekensje be doctieren maan 2019, baek om je rekensje de doctieren in overeende<br>perchaptekang docte je kank obgene de mange je bate overengespersen voornoere<br>worden ingebiede bitrom 10 weker voor de datum waarep je rekensje syndicitie<br>worden ingebiede bitrom 10 weker voor de datum waarep je rekensje syndicitie<br>worden ingebiede bitrom 10 weker voor de datum waarep je rekensje syndicitie<br>debiedening de je kant opgene bij je kank it teret ermen in die je reinsten 2 dag<br>debiedening in hereove op de hoogie wordt gedeld.                                                                                              | rrrring am (A) Stichting Alpe d'Hulles en<br>pr, wen optimist te stueren am je bank om je<br>mming met dave agelankt. It is hold breiden<br>den Ean waarsk tot berugbesking most<br>den Zen waarsk not berugbesking most<br>eit. In sechten waarsken uitgelegd in een<br>pen vaar de uithoering van taskornslige |
| Description to voltoolen. Dara je bezadjogoven up le gener no dae hinding to knowstigen, gan je bezad<br>bioge, nor postadation worktilty je bezad<br>bioge, nor postadation worktilty je bezad<br>bioge nor postadation worktilty je bezad<br>og bezadjetaleg store je bezad volgen de mare je beza konsengelerne versoene<br>underne ngridend biogen no biogen de mare je beza konsengelerne versoene<br>onderne ngridend biogen of biogen de mare je beza konsengelerne versoene<br>onderne ngridend biogen of biogen de mare je beza konsengelerne versoene<br>odebinergiden je kant operagen bij je bezit, is steret erner in de je ministres 2 dag<br>debiteriogen hierowe op de hoogte vordt grundid. BETAALPROCES                                                                                                    | rrring am (4) Stichting Alge d'Hulles en<br>pr, een opticht te stuere am je bank om je<br>mong met dates geslacht. Is hold beta<br>den. Een verzeek tot brengdetelding most<br>de zestehen verzeek interegletelding in een<br>per voor de uitvoering ver toekornstige                                            |

Dit kan via een IDEAL-betaling of via een Credit-card betaling.

Na betaling van je inschrijfgeld en het invullen van je persoonlijke gegevens, is je actiepagina online en ontvang je de volgende dag een mail van onze kledingleverancier Bioracer.

In de mail van Bioracer staat een link waarmee je dan vervolgens de gewenste koerskleding kan bestellen.

Heel veel succes.